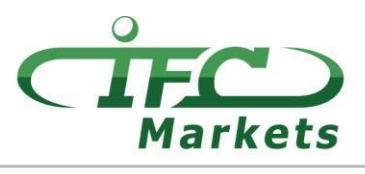

www.ifcmarkets.com

当前 IFC Markets 不提供 MT4 交易平台的 Mac OS 版本,但暂时我们客户能使用如下办法安 装并使用 Mac OS 的 MT4。

## 如何安装 MT4 的 MacOS 版本

MetaTrader 4 的 Windows 版本可以通过开源软件 PlayOnMac 安装并使用

PlayOnMac 是免费的,便于在 Mac OS 系统中使用 Windows 程序

请注意!

PlayOnMac 基于 Wine 软件,这不是完全稳定的产品。该程序可能会崩溃。为避免这些问题我们建议您使用 Meta Trader 4 平台的 iPad 和 iPhone 的版本。

安装 PlayOnMac 您只需访问此软件的官方网站 <u>https://www.playonmac.com</u>, 点击按钮 "Download PlayOnMac"开始下载。

| $\langle \rangle$ |                                       | 🗎 playonm                                                          | ac.com                     | C                              |                                                | 0 1 1 + |
|-------------------|---------------------------------------|--------------------------------------------------------------------|----------------------------|--------------------------------|------------------------------------------------|---------|
|                   | 🔩 playonmac                           | Home Suppor                                                        |                            |                                |                                                |         |
|                   | You are here » Home                   |                                                                    |                            |                                |                                                | 1       |
|                   | Login                                 | What is PlayOnMac?                                                 |                            |                                |                                                |         |
|                   | Username :<br>Password :<br>Remember: | PlayOnMac is free software that allows you<br>Microsoft® Windows®. | u to easily install and us | se numerous games              | there designed to work o                       | n       |
|                   | Login                                 | PlavOnMa                                                           | с 🍑                        | 🕹 Download                     | PlayOnMac                                      |         |
|                   | Register<br>Forgotten password        | Windows software on t                                              | 0 • 214MB                  |                                |                                                |         |
|                   | 92 people online                      | Why using PlayOnMac ra                                             | ather than oth             | er solution?                   |                                                |         |
|                   | Follow us                             | There are many other ways to run Windows<br>of our solution.       | s program on a Mac. He     | ere is a comparative table     | to understand the advantage                    | IS      |
|                   | 🕄 🔊 🕂 🗾 🔟                             |                                                                    | PlayOnMac                  | Bootcamp                       | Virtual machines<br>(Parallels, VMWare Fusion) |         |
|                   | Menu                                  | Price \$                                                           | ✓ Free                     | About \$200<br>Licence Windows | \$200 to \$300<br>Licences                     |         |
|                   | The website team<br>Member list       | Windows licence                                                    | ✓ Unneeded                 | Required                       | Required                                       |         |
|                   | Suggest a news story<br>Donate        | User friendliness                                                  | ✓ Very simple*             | Somewhat complex               | Rather simple                                  |         |
|                   | Press and conferences                 | Degradation of performance 🏾 🏤                                     | ✓ No*                      | ✓ No                           | Yes                                            |         |
|                   | Ads                                   | Compatility 🔥                                                      | Partial                    | 🖌 Ontimal                      | Partial                                        |         |

安装包".dmg"下载完后,需要在下载部分中运行此软件。

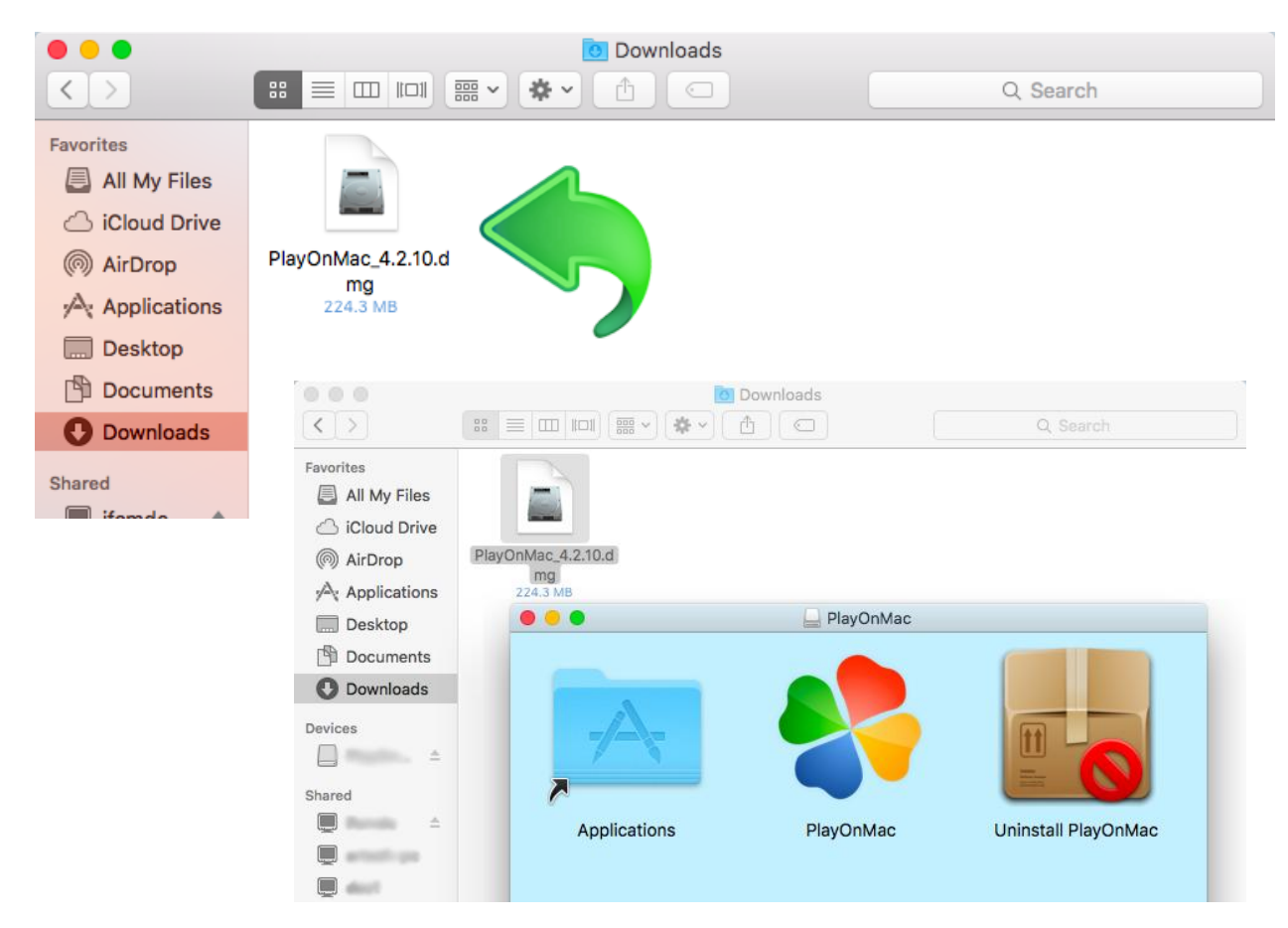

在打开的 PlayOnMac 安装窗口中点击"Next"按钮,开启安装步骤。

| 000       | PlayOnMac                                                                                        |
|-----------|--------------------------------------------------------------------------------------------------|
|           | PlayOnMac first use                                                                              |
|           | PlayOnMac is going to finish its preparation<br>Please ensure you are connected to the internet. |
| playonmac |                                                                                                  |
|           | Next Cancel                                                                                      |

## IFCMARKETS. CORP.

第一步是安装"XQuartz":该软件使 X Window 系统在 Mac OS 系统上运行。 X Window System 允许 Unix 系统上使用图形用户界面。

| 000                              | PlayOnMac                   |             |
|----------------------------------|-----------------------------|-------------|
| PlayOnMac Wizard                 |                             |             |
| XQuartz                          |                             |             |
|                                  |                             |             |
| PlayOnMac needs to install XQu   | artz to work                |             |
| Please download XQuartz for m    | e                           |             |
| I've downloaded the file by mys  | elf (XQuartz-2.7.4_rc1.dmg) |             |
| Don't install XQuartz for the mo | oment                       |             |
|                                  | O O O PlayOnMac             |             |
|                                  | PlayOnMac Wizard            |             |
|                                  | XQuartz                     |             |
|                                  |                             |             |
|                                  | Downloading XQuartz         |             |
|                                  |                             |             |
|                                  |                             |             |
|                                  |                             |             |
|                                  | MB downloaded               |             |
|                                  |                             |             |
|                                  | _                           |             |
|                                  |                             |             |
|                                  |                             |             |
|                                  |                             |             |
|                                  |                             |             |
|                                  |                             |             |
|                                  |                             |             |
|                                  |                             |             |
|                                  |                             | Next Cancel |

您已安装 XQuartz 或想以后安装,请点击"Don't install XQuartz for the moment"(不安装) 或 "I've downloaded file by myself"(已安装好了)。

安装 XQuartz 软件, 您需要完成几个简单的步骤。首先请您查看一些重要信息(Read me)并同意许可证的条款和条件。

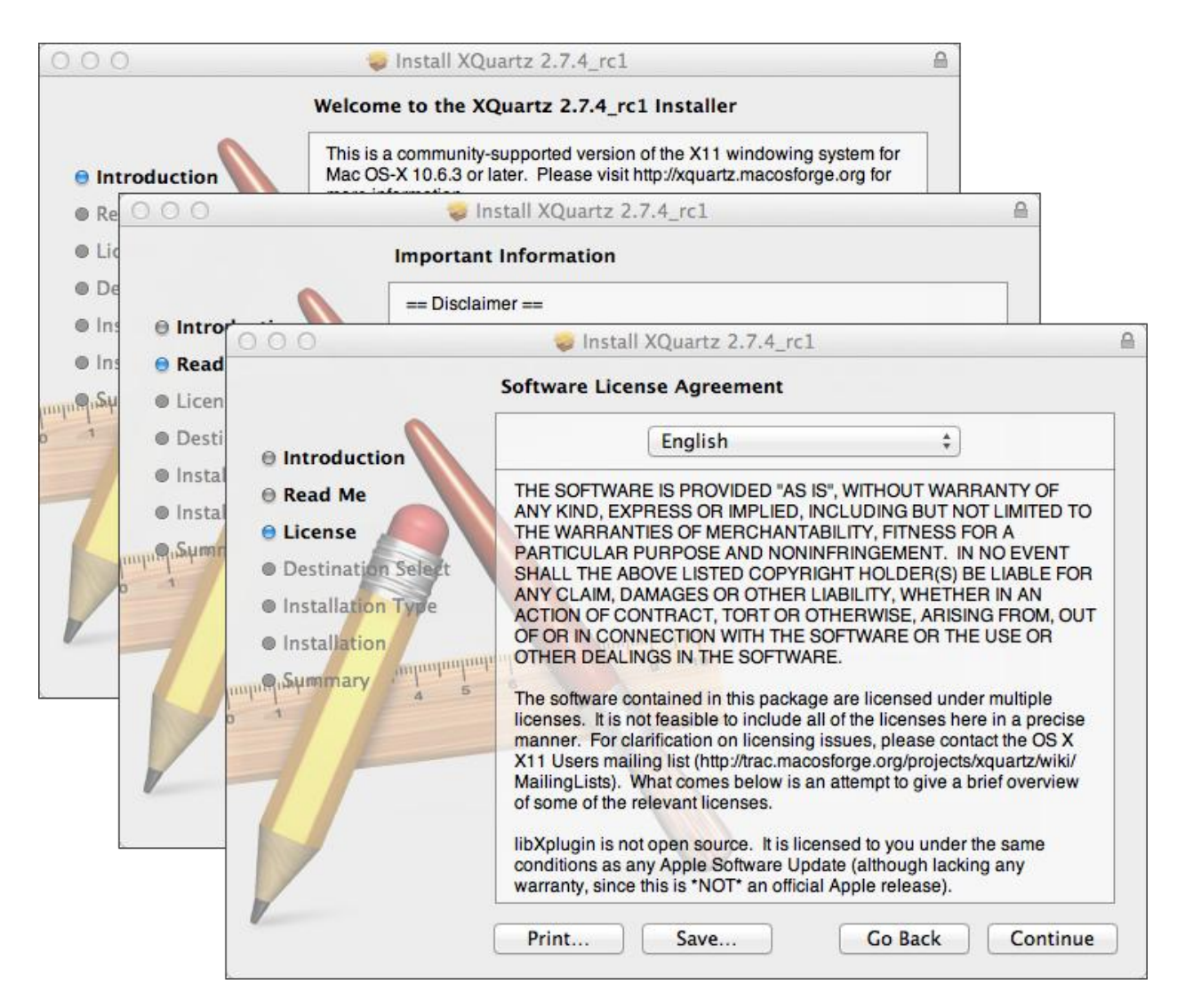

开始安装过程前, Mac OS 系统让您输入您账号的密码。

| 000                                                                                                    | 💝 Install XQuartz 2.7.4_rc1                                                    |   |
|----------------------------------------------------------------------------------------------------|--------------------------------------------------------------------------------|---|
|                                                                                                    | Standard Install on "Macintosh HD"                                             |   |
| <ul> <li>Introduction</li> <li>Read Me</li> <li>License</li> </ul>                                     | This will take 196.5 MB of space on your computer.                             |   |
| Destination Select                                                                                     | · · · · · · · · · · · · · · · · · · ·                                          | 1 |
| Installation Type     Installation     Installation     Installation     Installation     Installation | Installer is trying to install new software. Type your password to allow this. |   |
|                                                                                                    | Password:<br>Cancel Install Software                                           |   |
|                                                                                                    | Go back Install                                                                |   |

**IFCMARKETS. CORP.** 

之后,点击按钮"Install Software"(软件安装),您必须等待软件安装完成。之后重新启动电脑。

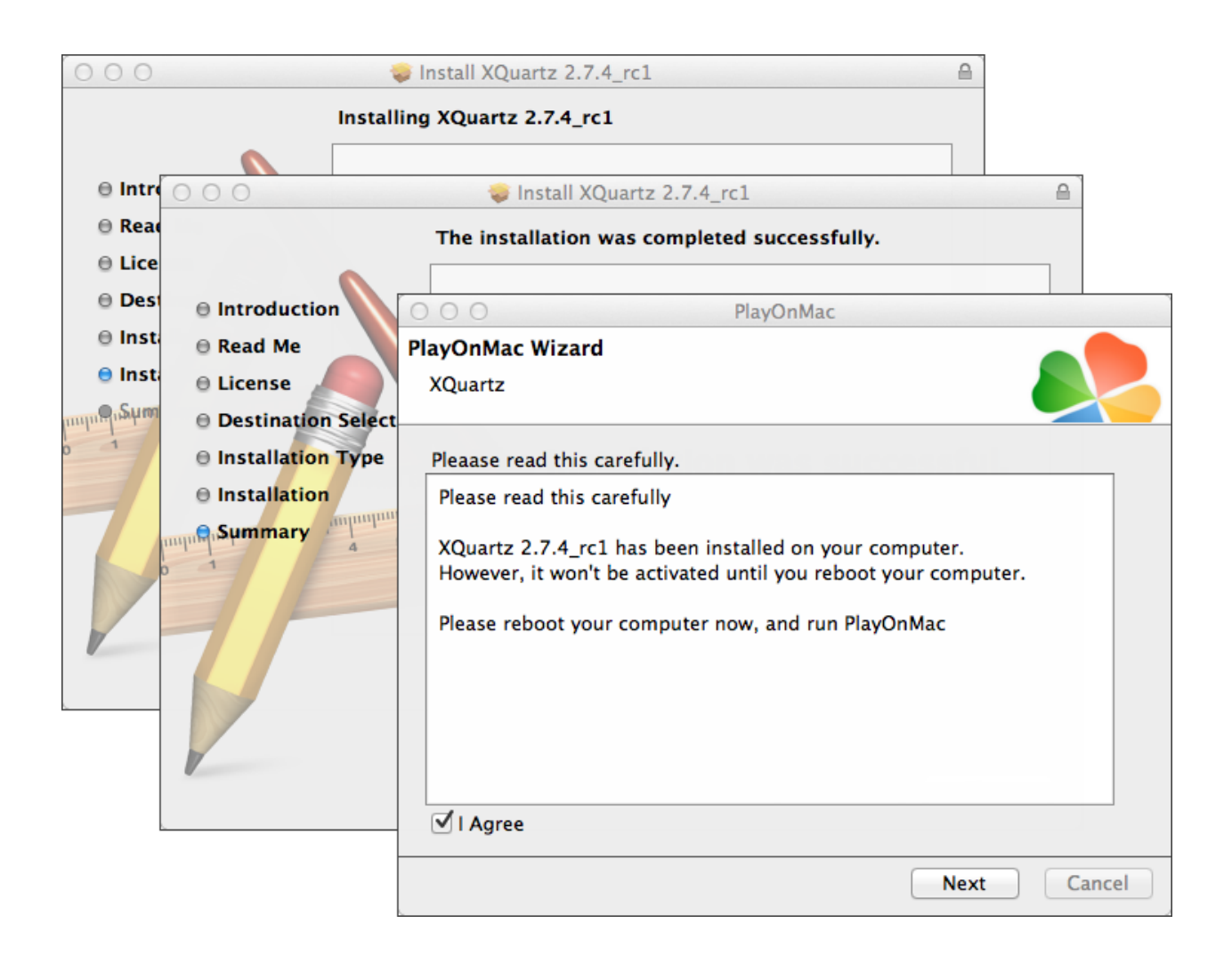

系统重新启动后,请在下载文件夹中重新打开 PlayOnMac 的安装包,安装软件将安装 MS Windows 字体,这是程序运行必须的。

| 000              |                                                                                                    | I                                                                          | PlayOnMac                                                                                                    |                                                                      |                   |        |
|------------------|----------------------------------------------------------------------------------------------------|----------------------------------------------------------------------------|----------------------------------------------------------------------------------------------------|----------------------------------------------------------------------|-------------------|--------|
| PlayOn<br>Micros | Mac Wizard                                                                                                    |                                                                            |                                                                                                    |                                                                      |                   |        |
| Micros           | PlayOnMac<br>Microsoft<br>PlayOnMac<br>Microsoft<br>Please rea<br>Licer<br>These fo<br>"in the ir<br>This is n<br>third par<br>You are to<br>own use,<br>but you to<br>including<br>Orig<br>Thece fo<br>I Agree | i't installed; I'<br>Wizard<br>fonts<br>PlayOnMac<br>Microsoft<br>Download | ll install them for y<br>PlayOnMa<br>Wizard<br>fonts<br>PlayOnMac Wiza<br>Microsoft fonts<br>Microsoft fonts | rou.<br>IC<br>PlayOnMac<br>PlayOnM<br>rd<br>have been installed succ | Aac<br>ressfully. |        |
|                  |                                                                                                    |                                                                            |                                                                                                    |                                                                      | Next              | Cancel |

此时您需要同意许可证的条款和条件,等待安装成功后才可以使用 PlayOnMac 软件。这时您 就可以看到该软件的主窗口。

| 00  | 0     |         |        |           | PlayOnMac |  |                                   |                                           |             |   |
|-----|-------|---------|--------|-----------|-----------|--|-----------------------------------|-------------------------------------------|-------------|---|
|     |       | +       | ×      | ð         |           |  |                                   | Q                                         |             |   |
| Run | Close | Install | Remove | Configure |           |  |                                   |                                           | Search      | n |
|     |       |         |        |           |           |  | Actions                           |                                           |             |   |
|     |       |         |        |           |           |  | PlayOnM<br>Insta<br>Setti<br>Mess | <b>fac</b><br>III a prog<br>ngs<br>senger | <u>iram</u> |   |

安 装 交 易 平 台 必 须 在 http://www.ifcmarkets.cn/platforms/mt4?\_ga=1.124115848.307440376.1463483272 的网页下载 Windows 版本的 安装包。下载完之后请启动安装文件"ifcmarkets4setup.exe"。该文件在 PlayOnMac 来自动运行。

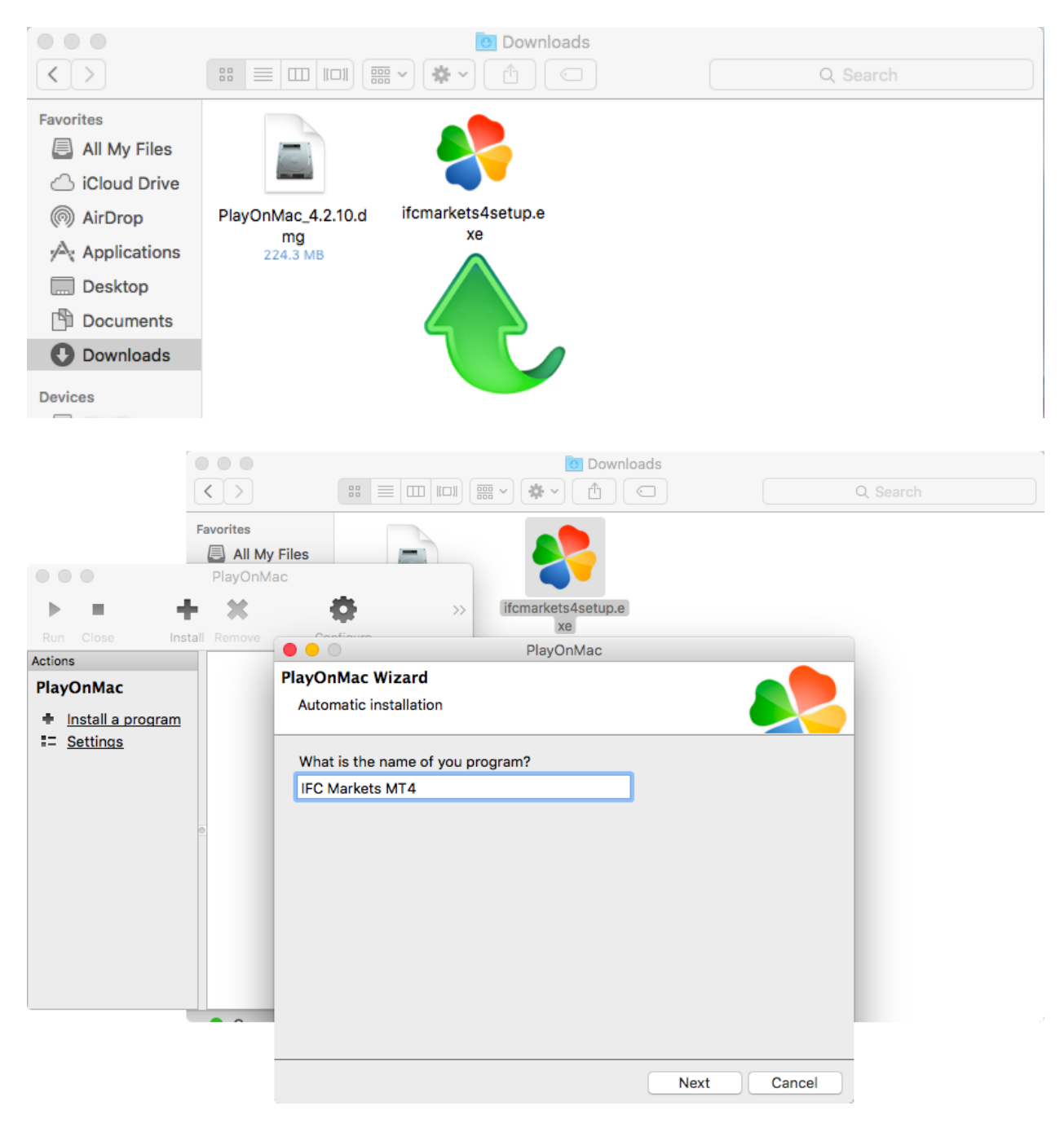

交易平台开始安装,您需要完成所有步骤:

|            |                                           | IFC Markets MT4 Setup (32 bit)                                                                                                    |             |
|------------|-------------------------------------------|----------------------------------------------------------------------------------------------------|-------------|
| Installati | ion progre                                | ss                                                                                                    |             |
| 1          | Select best                               | access point: https://api13.mgl5.com, 1191 ms                                                                                                    |             |
| ò          | Download f                                | iles                                                                                                    |             |
| Ŭ          |                                           | 768 Kb                                                                                                    |             |
|            | Our platfor<br>services of                | m is valued not only for its convenience but also for a variety of<br>ered.                                                                                                    |             |
|            | Subscribe t<br>online stor<br>applicatior | o signals of successful traders, download programs from the<br>e or the source code library, hire freelancers to implement your<br>development projects and join the social network of traders. |             |
|            | Visit the co                              | mmunity of traders at www.mql5.com!                                                                                                    |             |
|            |                                           |                                                                                                    |             |
| — IFCMark  | :ets. Corp. —                             | Next > Cancel                                                                                                    |             |
|            |                                           | 217                                                                                                    |             |
|            |                                           |                                                                                                    |             |
|            |                                           |                                                                                                    |             |
|            |                                           |                                                                                                    |             |
|            |                                           |                                                                                                    |             |
|            |                                           |                                                                                                    |             |
|            |                                           |                                                                                                    |             |
|            |                                           |                                                                                                    | Next Cancel |
|            |                                           |                                                                                                    |             |

安装完成后, PlayOnMac 会创建 MT4 交易平台的快捷方式。

| · Paghetta ita Data han herrar                                                                                                    | Fight Same High                                                                                                    |             | 0 762631188 5, 8                                                                                               |
|----------------------------------------------------------------------------------------------------|----------------------------------------------------------------------------------------------------|-------------|----------------------------------------------------------------------------------------------------|
|                                                                                                    |                                                                                                    |             | 1.5                                                                                                    |
| the local division in which the real division in which the real division is not the real division in the real division in the real dinterval division in the real division in the real division in the | and the second second                                                                                                    | -10         |                                                                                                    |
|                                                                                                    | PlayOnMac PlayOnMac PlayOn |             | Rathy for spikes                                                                                               |
| Pun Close<br>Actions<br>PlayOnMac<br>⇒ Install ar<br>≔ Settinos                                                                                                    | Please choose a file for PlayOnMac to make a shortcut                                                                                                    | Lexe        | Ealting for sprines<br>all a<br>Ealting for sprines<br>all all a<br>Ealting for sprines<br>Ealting for sprines |
| and the second is second in the second in                                                                                                    |                                                                                                    | Next Cancel |                                                                                                    |

创造快捷方式之后您就可以使用交易平台了。启动平台,请在 PlayOnMac 窗口双击"IFC Markets MT4"的快捷方式。

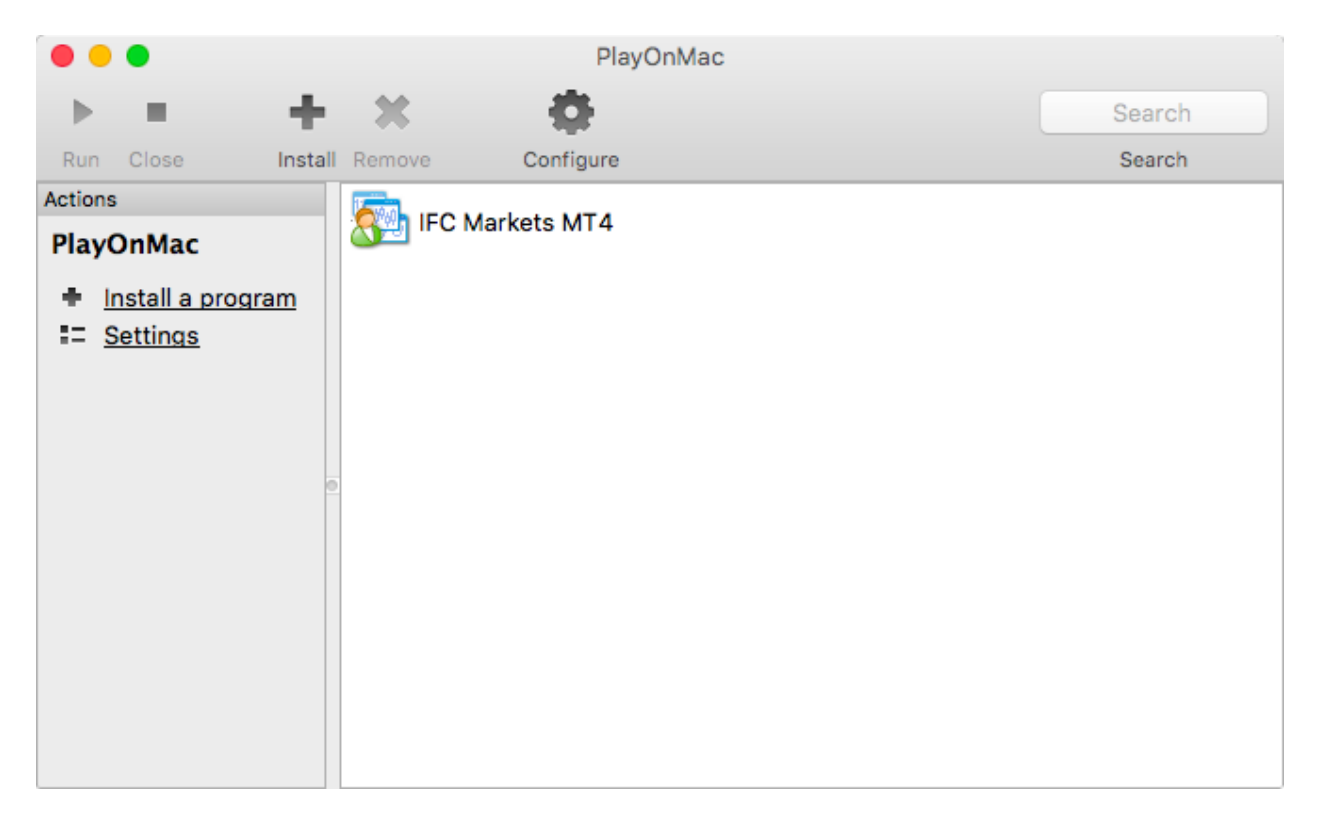